# **User's Guide**

### Contents

| 1. | Intro | oduction                                                     |
|----|-------|--------------------------------------------------------------|
|    | 1.1   | Scope1                                                       |
|    | 1.2   | Normative references                                         |
|    | 1.3   | SDK package composition2                                     |
|    | 1.4   | Features Description                                         |
| 2. | Usir  | ng All-in-1 Library                                          |
|    | 2.1   | Creating decoders and options3                               |
|    | 2.2   | Decoding and decode results4                                 |
|    | 2.3   | Removing decoders                                            |
|    | 2.4   | Interfaces of individual symbologies5                        |
| 3. | Lice  | nsing / Evaluation                                           |
|    | 3.1   | Licensing from TwoDtgLicense app                             |
|    | 3.1.  | 1 Executing TwoDtgLicense                                    |
|    | 3.1.  | 2 Online Activation                                          |
|    | 3.1.  | 3 Manual Activation                                          |
|    | 3.2   | Licensing from User's Application                            |
|    | 3.2.  | 1 Licensing system initialization                            |
|    | 3.2.  | 2 On-line library activation on 2DTG website                 |
|    | 3.2.  | 3 Manual activation (no access to the Internet from your PC) |

# 1. Introduction.

### 1.1 Scope

This document is applicable to the All-in-1 Decoding SDK.

### SDK is notated as All\_In\_1\_Linux-64\_rtl.

The Library interface is the same for Windows, Linux, and certain embedded platforms. Both static and dynamic libraries are available.

The library is designed to decode all major barcode symbologies in accordance with the corresponding ISO/IEC specifications.

Library processes **8-bit** images only.

#### **1.2** Normative references

ISO/IEC 16022 - Symbology specification - Data Matrix
ISO/IEC 18004 - Symbology specification - QR Code
ISO/IEC 24778:2008 - Aztec Code bar code symbology specification
ISO/IEC 15438:2006 - Symbology specification - PDF417
ISO/IEC 15420:2009 - EAN/UPC bar code symbology specification
ISO/IEC 16388:2007 - Code 39 bar code symbology specification
ISO/IEC 15417:2007 - Code 128 bar code symbology specification
ISO/IEC 16390:2007 - Interleaved 2 of 5 bar code symbology specification
ISO/IEC 24724:2006 - Reduced Space Symbology (RSS) barcode symbology specification
ISO/IEC 15416:2000 - Bar code print quality test specification — Linear symbols
Laetus Pharmacode Guide, 4th and 5th Editions
GS1 General Specifications, Version 12, Issue 1, Jan-2012

#### 1.3 SDK package composition

Following files are supplied within SDK:

libDMatrix.so - library with decoding functions for application development

Source codes for demo program that applies the library:

xxx\_Types.h - header files describing interfaces of particular library
Demo\_Opn.cpp - source code of sample application that uses our library
LoadBMP.c, LoadBMP.h - the functions for loading "BMP" files

#### Executable files:

**demo\_so.out** - demo program (application) that was built from Demo\_Opn.cpp source code.

TwoDtgLicense - GUI application for license activation and deactivation management.

SDK description:

readme.txt Current User's Guide.

### **1.4** Features Description

The following barcode decoding libraries are included into the package:

- Data Matrix, Enterprise Edition (DM\_EP)
- QR Code, Professional Edition (QRC\_PRO)
- Aztec Code (AZC)
- 1D Barcodes (1D\_EP) including:
  - Linear symbologies: EAN 13, EAN 8, UPCE, Code 39, Code 128, Interleaved 2 of 5 and Codabar
  - GS1 Databar (former RSS14 family)
  - Postal codes: USPS PostNet, USPS IMB, New Zealand PostCode, SwissPostCode, and
  - Pharmacode
- PDF417 (PDF\_PRO)

Library features are the same as for the full Windows versions. They are described in detail in the corresponding User's Guides.

The library can be used on any Windows v. 7-10/32&64, Linux 32&64 or Embedded platform.

It's **GS1 compliant** - returns Symbology Identifier that can be used by GS1 users when building their applications (Data Matrix, QR Code and 1D symbologies only).

Data Matrix decoder includes "Dot Peen capabilities" extending its use to DPM (Direct Part Making) area.

# 2. Using All-in-1 Library

"All-in-1" Library is a Container comprising all 2DTG decoding libraries. The interfaces of all these libraries are left unchanged, therefore their use is like using these libraries as separate products (see list of individual interface descriptions in Section 2.4).

#### 2.1 Creating decoders and options.

At the beginning of working with the library one needs to create decoders and options for all required symbologies. To create decoders, use functions like Connect\_[ ]\_Decoder. The exact function names for each symbol are shown in the table:

| Function Name      | Symbology  |
|--------------------|------------|
| Connect_DM_Decoder | DataMatrix |

# All-in-1 Barcode Decoding SDK - Linux

| Connect_L_Decoder      | Linear |
|------------------------|--------|
| Connect_QR_Decoder     | QRCode |
| Connect_PDF417_Decoder | PDF417 |
| Connect_AZ_Decoder     | Aztec  |

Next, create options for each of the symbologies. To create options, use functions like Create\_[]\_Options. The exact function names for each symbology are shown in the table:

| Function Name         | Symbology  |
|-----------------------|------------|
| Create_DM_Options     | DataMatrix |
| Create_L_Options      | Linear     |
| Create_QR_Options     | QRCode     |
| Create_PDF417_Options | PDF417     |
| Create_AZ_Options     | Aztec      |

Embedded Platform:

It's recommended not to engage "multiple" symbologies option when using All-in-1 library.

### 2.2 Decoding and decode results

After creating the decoders, you can proceed to decoding. Decoding is performed for each symbology separately. For decoding, you need to call functions like Decode\_[ ]\_Bits. The exact function names for each symbology are shown in the table:

| Function Name      | Symbology  |
|--------------------|------------|
| Decode_DM_Bits     | DataMatrix |
| Decode_L_Bits      | Linear     |
| Decode_QR_Bits     | QRCode     |
| Decode_PDF417_Bits | PDF417     |
| Decode_AZ_Bits     | Aztec      |

Decode result (successful or not) can be found by calling functions like Get[ ]\_ImageInfo. The exact function names for each symbol are shown in the table below:

| Function Name       | Symbology  |
|---------------------|------------|
| GetDM_ImageInfo     | DataMatrix |
| GetL_ImageInfo      | Linear     |
| GetQR_ImageInfo     | QRCode     |
| GetPDF417_ImageInfo | PDF417     |
| Get_AZ_ImageInfo    | Aztec      |

These functions return structures containing the "RejectionReason" (RR) and "[]Count" fields. If RR equals zero, and Count is greater than zero, then decoding is successful. More detail interpretation/explanation of decode results is shown in the table:

| RR                       | [ ]Count   | Interpretation                                            |  |
|--------------------------|------------|-----------------------------------------------------------|--|
| $\mathbf{R}\mathbf{R}=0$ | Count >= 1 | Symbology is found and decoded                            |  |
| RR > 0                   | Count = 1  | Probable symbology candidate is found but decoding failed |  |
| RR > 0                   | Count = 0  | NO "likely" symbology candidate found within the image    |  |

Decoded text, bar code coordinates, quality parameters can be obtained by calling a function like Get \_Info. The exact function names for each symbol are shown in the table:

| Function Name  | Symbology  |
|----------------|------------|
| GetDM_Info     | DataMatrix |
| GetL_Info      | Linear     |
| GetQR_Info     | QRCode     |
| GetPDF417_Info | PDF417     |
| Get_AZ_Info    | Aztec      |

# 2.3 Removing decoders.

To remove decoders and free allocated resources, you need to use the functions Disconnect\_ \_Decoder. The exact function names for each symbol are shown in the table:

| Function Name             | Symbology  |
|---------------------------|------------|
| Disconnect_DM_Decoder     | DataMatrix |
| Disconnect_L_Decoder      | Linear     |
| Disconnect_QR_Decoder     | QRCode     |
| Disconnect_PDF417_Decoder | PDF417     |
| Disconnect_AZ_Decoder     | Aztec      |

### 2.4 Interfaces of individual symbologies

| Header file   | Symbology  | User's Guide title | Link to User's guide,<br>interface description |
|---------------|------------|--------------------|------------------------------------------------|
| DMPro_Types.h | DataMatrix | DM_EP_User_Guide.  | https://2dtg.com/products/dat                  |
|               |            | pur                | a-mainx-decounig-norary                        |

| I T I             | <b>.</b> . | 1D_EP_User_Guide.   | https://2dtg.com/products/1d- |
|-------------------|------------|---------------------|-------------------------------|
| L_Types.h         | Linear     | pdf                 | barcode-decoding-library      |
| OPDro Types h     | QRCode     | OPC DPO LIC adf     | https://2dtg.com/products/qr- |
| QKP10_1ypes.ii    |            | QKC_PKO_00.put      | code-decoding-library         |
| DDE417Dro Types h | PDF417     | PDF417_User's_Guid  | https://2dtg.com/products/pdf |
| PDF41/Pro_Types.n |            | e.pdf               | 417-decoding-library          |
| A.z. Turas h      | Aztec      | Aztec_User's_Guide. | https://2dtg.com/products/azt |
| AZ_1 ypes.n       |            | pdf                 | ec-code-decoding-library      |

All-in-1 Barcode Decoding SDK - Linux

# 3. Licensing / Evaluation

Stand-alone license is locked to the computer, on which it was activated. License can be activated at any time during 30-days trial/evaluation period.

Trial license is fully functional but limited to 30 days after the first use of library.

Licensing can be done either from the customer's app or by executing **TwoDtgLicense a**pp, provided by 2DTG as part of the SDK package.

License may be transferred to another computer after it's deactivated from the first one. Deactivation can be done in "on-line mode" only, so internet connection is required.

# 3.1 Licensing from TwoDtgLicense app

#### 3.1.1 Executing TwoDtgLicense

**libqt5widgets.so.5** is required for the licensing application to function. It has been reported that some versions of Linux do not have this application installed. If you receive an error reporting no such file found you just need to install the missing item using the following command:

sudo apt-get install libqt5widgets5

#### 3.1.2 Online Activation

Once starting the GUI you will have a couple of activation options, either Online or Manually.

Select the "Activate Online" button and you will then be prompted to enter your License ID and Password:

| DMatrix License                                | - 🗆 🙁 | Please use the License ID and Password given to you to activate. An Internet                                                                |
|------------------------------------------------|-------|----------------------------------------------------------------------------------------------------|
| License status: Evaluation expires in 30 days. |       | the License ID and Password are correct, and temporarily disable any personal firewalls you may have installed. License ID: 10194 Password: |
| Deactivate Activate Manually Activate Online   | Exit  |                                                                                                    |

#### 3.1.3 Manual Activation

If you are working on a device that does not have internet access you also have the option for activating your license manually. Simply select the "Activate Manually" button and you will then be prompted with the manual activation window below.

| ep i. Enter y | rour activation information ar | id click Generate User C | odes. |
|---------------|--------------------------------|--------------------------|-------|
| (If you have  | not received them before)      |                          |       |
| License ID:   |                                |                          |       |
| Password:     |                                |                          |       |
|               | Generate User                  | Codes                    |       |
| User code1:   | 12345                          |                          |       |
| User code2:   | 1234567890                     |                          |       |
| ep 2: Get acl | tivation codes from 2DTG and   | click Activate.          |       |
|               | adati 🗌                        |                          |       |
| ACCIVACION CO | bder.                          |                          |       |
| Activation co | ode2:                          |                          |       |
|               |                                |                          |       |

You will first need to enter your License ID and Password and click the Generate User Codes button. Once selected you will see User Code 1 and User Code 2 which you will need to provide to any 2DTG representative via telephone\* or email\*\* and they will provide you with the required Activation Code 1 and Activation Code 2. Once entered just click the Active button and that's it!

### **3.2** Licensing from User's Application

The description of how to activate (begin trial period) of the library from your application can be found in **twodtg\_license.h.** 

#### 3.2.1 Licensing system initialization.

Licensing system must be initialized before the first use of the Decoding library.

Call '**EvaluationDayCount**' function from your application to start 30-days trial period. This call requires root access. All subsequent calls of the decoding library do not require administrative privileges.

To check out if administrative privileges are required you can call '**RequredRootAcess**' function.

#### 3.2.2 On-line library activation on 2DTG website.

Call 'ActivationOnline' function from your application and pass 'License ID' and 'License password' received during the purchase.

#### 3.2.3 Manual activation (no access to the Internet from your PC).

- A. Call 'GetUserCodes' function it will generate userCode1 и userCode2 OUTPUT parameters from your PC, required for Trigger Code dialog on 2DTG website. (If this function returns '0' for one or both parameters, please, contact 2DTG technical support).
- B. Log-in to your account on 2DTG website from a PC having access to the Internet, open your Order page and then 'Manual Unlock License' page:

| License id from email                                                               |                                        |  |
|-------------------------------------------------------------------------------------|----------------------------------------|--|
| License passwor                                                                     | d: *                                   |  |
|                                                                                     | a omail                                |  |
| ✓ Enter the codes                                                                   | from the user's Trigger Code dialog: — |  |
| <ul> <li>Enter the codes</li> <li>Code 1: *</li> </ul>                              | from the user's Trigger Code dialog:   |  |
| ✓ Enter the codes           Code 1: *                                               | from the user's Trigger Code dialog:   |  |
| ✓ Enter the codes          Code 1: *         Code 1 from the user         Code 2: * | from the user's Trigger Code dialog: — |  |

Enter required data and click 'Unlock" – the system will return to you 'ActivationCode1' and 'ActivationCode2'.

C. Call 'ActivationManual' function from your application and pass received 'ActivationCode1' and 'ActivationCode2'.